## **Rateio Para Associados**

Esta ferramenta tem a função de ratear contas para os seus associados cadastrados.

Essa ferramenta está disponível a partir da versão 140.001.

Para abrir esta ferramenta basta entrar no menu em:

Gerenciamento→Financeiro→Lançamentos→Rateio para Associados

Ao clicar nesta opção aparecerá a seguinte interface:

## Lançamentos

A aba "lançamentos" é onde será feito o rateamento das contas.

| Bern windo ADMIN. você está conectado em     | Intellicash 3. 0.140        | = • • •<br>× |
|----------------------------------------------|-----------------------------|--------------|
| Lançamentos Histórico                        |                             |              |
| Tipo do Rateio                               |                             |              |
| © Jespesas O Keceitas                        |                             |              |
|                                              |                             |              |
| Documento Valor 0,00 Vencimento a Guscar     |                             |              |
| Centro de Custo Vencimento Rateio 🔽 🙀 Ratear |                             |              |
|                                              | Associados                  |              |
| CNPJ Nome Fantasia Valor F                   | tatelo Vencimento Descrição |              |
|                                              |                             |              |
| Selainana Associatos /                       |                             | 🖇 Lançar     |

Nesta interface há os seguintes campos:

• Tipo de Rateio: Informa se o rateio será feito em cima de uma Despesa ou Receita;

Se o rateio for feito em cima de uma **Despesa** o sistema mostrará **contas a pagar** para a localização e quando for feito o rateio irá lançar **contas a receber** para os associados.

Se o rateio for feito em cima de uma **Receita** o sistema mostrará **contas a receber** para a localização e quando for feito o rateio irá lançar **contas a pagar** para os associados.

- Fornecedor/Cliente: Para pesquisar um agente para selecionar a conta à pagar/receber;
- Documento: Para informar o número do documento em específico;
- Valor: Para informar o valor do documento;
- Vencimento: Para informar a data de vencimento do documento;
- Buscar: Para pesquisar pelo documento;

Ao preencher todos os campos corretamente, não é necessário clicar no botão de busca. Basta prosseguir com o rateio

Se nenhum campo for preencido será pesquisado todas as contas do fornecedor/cliente em questão.

Se ja foi feito um rateamento, a conta não será mais mostrada nas buscas.

| 🍓 Busca do | Financ | eiro de um Age | nte  |       |        |           |      |              |                 | <u></u>         |                                                                                                    | ×          | < |
|------------|--------|----------------|------|-------|--------|-----------|------|--------------|-----------------|-----------------|----------------------------------------------------------------------------------------------------|------------|---|
|            |        |                |      |       |        | Contas a  | Pag  | jar          |                 |                 |                                                                                                    |            |   |
| Agente     | CEMI   | G DISTRIBUIÇÂ  | ÃO S | 5/A   |        |           |      | - 274 - C    |                 |                 |                                                                                                    |            |   |
| Documento  |        |                |      | Valor | 0,0    | 0 Vencir  | nent | to           | ▼ a             | •               | Q B                                                                                                    | uscar      |   |
| Entrada    | -      | Vencimento     | •    | Valor | +      | Documento | •    | Forma de Cob | r. <del>-</del> | Desc            | rição                                                                                                    |            | ^ |
| 28/06/2017 |        | 28/06/2017     |      | 1.    | 500,00 | 000003022 |      | Carteira     |                 | PAGTO. CEMIG (I | ENERGIA                                                                                                    | 0          |   |
|            |        |                |      |       |        |           |      |              |                 |                 |                                                                                                    |            | ~ |
| <          |        |                |      |       |        |           |      |              |                 |                 |                                                                                                    | >          |   |
|            |        |                |      |       |        |           |      |              |                 | X Cancelar      | <ul> <li>Image: A start of the start of the start of</li></ul> | <u>O</u> k |   |

- Centro de Custo: Para selecionar o centro de custo do rateio a ser lançado;
- Vencimento Rateio: Para informar qual o vencimento do rateio a ser lançado;
- Ratear: Para ratear a conta;

Feito isso aparecerá o rateio realizado com todos os associados no grid.

| Lançamentos      | Histórico                    |                                          |          |          |              |                                                                                          |          |
|------------------|------------------------------|------------------------------------------|----------|----------|--------------|------------------------------------------------------------------------------------------|----------|
| Tipo do Rateio   |                              |                                          |          |          |              |                                                                                          |          |
| Despesas         | Receitas                     |                                          |          |          |              |                                                                                          |          |
| Fornecedor CE    | MIG DISTRIBUIÇÃO S/A         |                                          |          |          |              |                                                                                          |          |
| Documento 000    | 0003022 Valor 1.500,00       | Vencimento 28/06/2017 🔹 a 28/06/2017 💌 🔍 | Buscar   |          |              |                                                                                          |          |
| Centro de Custo  | ENERGIA                      | Vencimento Rateio 28/06/2017 💌 📊         | Ratear   |          |              |                                                                                          |          |
|                  |                              |                                          |          |          |              |                                                                                          |          |
|                  |                              |                                          |          |          | Associados   | 5                                                                                        |          |
| CNPJ             | <ul> <li>Nome</li> </ul>     | ✓ Fantasia ✓                             | Valor -  | Rateio - | Vencimento - | Descrição 👻                                                                              |          |
| 261899           | CIBAL COM E IND DE BEBIDAS   | CIBAL COM E IND DE BEBIDAS               | 26,79    | 1,79%    | 28/06/2017   | RATEIO REF. A CONTA DO FORN. CEMIG DISTRIBUIÇÃO S/A - DOC. 000003022 DE VENC. 28/06/2017 |          |
| 247620           | SUPERMERCADO BONI            | SUPERMERCADO BONI                        | 26,79    | 1,79%    | 28/06/2017   | RATEIO REF. A CONTADO FORN. CEMIG DISTRIBUIÇÃO S/A - DOC. 000003022 DE VENC. 28/06/2017  |          |
| 102976           | DISTRIBUIDOR ATACADISTA LTDA | DISTRIBUIDOR ATACADIST                   | 26,79    | 1,79%    | 28/06/2017   | RATEIO REF. A CONTA DO FORN. CEMIG DISTRIBUIÇÃO S/A - DOC. 000003022 DE VENC. 28/06/2017 |          |
| 222294           | COMERCIAL                    | CASAALVES                                | 26,79    | 1,79%    | 28/06/2017   | RATEIO REF. A CONTADO FORN. CEMIG DISTRIBUIÇÃO S/A - DOC. 000003022 DE VENC. 28/06/2017  |          |
| 147734           | APARECIDA ROSI               | MERCADINHO SAGRADA                       | 26,79    | 1,79%    | 28/06/2017   | RATEIO REF. A CONTA DO FORN. CEMIG DISTRIBUIÇÃO S/A - DOC. 000003022 DE VENC. 28/06/2017 |          |
| 091050           | COMERCIAL DO BOSQUE          | SUPERMERCADO DO BOSQUE                   | 26,79    | 1,79%    | 28/06/2017   | RATEIO REF. A CONTA DO FORN. CEMIG DISTRIBUIÇÃO S/A - DOC. 000003022 DE VENC. 28/06/2017 |          |
| 078061           | SUPERMERCADO OI              | SUPERMERCADO OI                          | 26,79    | 1,79%    | 28/06/2017   | RATEIO REF. A CONTA DO FORN. CEMIG DISTRIBUIÇÃO S/A - DOC. 000003022 DE VENC. 28/06/2017 |          |
| 429950           | SUPERMERCADO LORENA          | LORENA                                   | 26,79    | 1,79%    | 28/06/2017   | RATEIO REF. A CONTADO FORN. CEMIG DISTRIBUIÇÃO S/A - DOC. 000003022 DE VENC. 28/06/2017  |          |
| 010667           | SUPERMERCADO OURO            | MERCEARIAOURO                            | 26,79    | 1,79%    | 28/06/2017   | RATEIO REF. A CONTA DO FORN. CEMIG DISTRIBUIÇÃO S/A - DOC. 000003022 DE VENC. 28/06/2017 |          |
| 018589           | SUPERMERCADO FLOR            | SUPERMERCADO FLOR                        | 26,79    | 1,79%    | 28/06/2017   | RATEIO REF. A CONTADO FORN. CEMIG DISTRIBUIÇÃO S/A - DOC. 000003022 DE VENC. 28/06/2017  |          |
| 253522           | SUPERMERCADO PAIS            | SUPERMERCADO DO GATO                     | 26,79    | 1,79%    | 28/06/2017   | RATEIO REF. A CONTA DO FORN. CEMIG DISTRIBUIÇÃO S/A - DOC. 000003022 DE VENC. 28/06/2017 |          |
| 102976           | DIST. ATACADISTA LTDA        | ILUSTRE                                  | 26,79    | 1,79%    | 28/06/2017   | RATEIO REF. A CONTA DO FORN. CEMIG DISTRIBUIÇÃO S/A - DOC. 000003022 DE VENC. 28/06/2017 |          |
| 071424           | REIS CORREIAEPP              | REIS                                     | 26,79    | 1,79%    | 28/06/2017   | RATEIO REF. A CONTA DO FORN. CEMIG DISTRIBUIÇÃO S/A - DOC. 000003022 DE VENC. 28/06/2017 |          |
| 047640           | FLEMING-ME                   | SUPERMERCADO GL                          | 26,79    | 1,79%    | 28/06/2017   | RATEIO REF. A CONTA DO FORN. CEMIG DISTRIBUIÇÃO S/A - DOC. 000003022 DE VENC. 28/06/2017 |          |
| 177634           | COMERCIAL MARY               | MARY                                     | 26,79    | 1,79%    | 28/06/2017   | RATEIO REF. A CONTA DO FORN. CEMIG DISTRIBUIÇÃO S/A - DOC. 000003022 DE VENC. 28/06/2017 |          |
| 248218           | EMPRESAS GOMES               | SUPERMERCADOS GOMES                      | 26,79    | 1,79%    | 28/06/2017   | RATEIO REF. A CONTA DO FORN. CEMIG DISTRIBUIÇÃO S/A - DOC. 000003022 DE VENC. 28/06/2017 |          |
| 181803           | SUPERMERCADO JUQUI           | SUPERMERCADO JUQUI                       | 26,79    | 1,79%    | 28/06/2017   | RATEIO REF. A CONTA DO FORN. CEMIG DISTRIBUIÇÃO S/A - DOC. 000003022 DE VENC. 28/06/2017 |          |
| 174331           | BONAMICHI ME                 | SUPERMERCADO BONAMIGO                    | 26,79    | 1,79%    | 28/06/2017   | RATEIO REF. A CONTA DO FORN. CEMIG DISTRIBUIÇÃO S/A - DOC. 000003022 DE VENC. 28/06/2017 |          |
| 131692           | SUPERMERCADO COMPRE          | SUPERMERCADO COMPRE                      | 26,79    | 1,79%    | 28/06/2017   | RATEIO REF. A CONTA DO FORN. CEMIG DISTRIBUIÇÃO S/A - DOC. 000003022 DE VENC. 28/06/2017 |          |
| 088236           | ADRIANA                      | SUPERMERCADO CONFIANÇA                   | 26,79    | 1,79%    | 28/06/2017   | RATEIO REF. A CONTA DO FORN. CEMIG DISTRIBUIÇÃO S/A - DOC. 000003022 DE VENC. 28/06/2017 |          |
| 087025           | SUPERMERCADO CASTRO          | SUPERMERCADO NOGUEIRA                    | 26,79    | 1,79%    | 28/06/2017   | RATEIO REF. A CONTA DO FORN. CEMIG DISTRIBUIÇÃO S/A - DOC. 000003022 DE VENC. 28/06/2017 |          |
| 052516           | RF. SUPERMERCADO             | RF.                                      | 26,79    | 1,79%    | 28/06/2017   | RATEIO REF. A CONTA DO FORN. CEMIG DISTRIBUIÇÃO S/A - DOC. 000003022 DE VENC. 28/06/2017 |          |
| 218860           | SUPERMERCADO BELA VISTA      | SUPERMERCADO BELA VISTA                  | 26,79    | 1,79%    | 28/06/2017   | RATEIO REF. A CONTA DO FORN. CEMIG DISTRIBUIÇÃO S/A - DOC. 000003022 DE VENC. 28/06/2017 |          |
| 108329           | SUPERMERCADO W.A.            | MERCADINHO SANTO                         | 26,79    | 1,79%    | 28/06/2017   | RATEIO REF. A CONTA DO FORN. CEMIG DISTRIBUIÇÃO S/A - DOC. 000003022 DE VENC. 28/06/2017 |          |
| 074555           | SILVA                        | CASASILVA                                | 26,79    | 1,79%    | 28/06/2017   | RATEIO REF. A CONTA DO FORN. CEMIG DISTRIBUIÇÃO S/A - DOC. 000003022 DE VENC. 28/06/2017 |          |
| 036135           | ADELIA                       | ADELINA                                  | 26,79    | 1,79%    | 28/06/2017   | RATEIO REF. A CONTA DO FORN. CEMIG DISTRIBUIÇÃO S/A - DOC. 000003022 DE VENC. 28/06/2017 |          |
| 216704           | SUPERMERCADO BONI            | SUPERMERCADO BONI                        | 26,79    | 1,79%    | 28/06/2017   | RATEIO REF. A CONTA DO FORN. CEMIG DISTRIBUIÇÃO S/A - DOC. 000003022 DE VENC. 28/06/2017 |          |
| 664545           | CARLOS ROBERTO               | SUP. NOSSA SENHORA                       | 26,79    | 1,79%    | 28/06/2017   | RATEIO REF. A CONTA DO FORN. CEMIG DISTRIBUIÇÃO S/A - DOC. 000003022 DE VENC. 28/06/2017 |          |
| 059058           | ALVARENGA                    | SUPERMERCADO MINAS                       | 26,79    | 1,79%    | 28/06/2017   | RATEIO REF. A CONTA DO FORN. CEMIG DISTRIBUIÇÃO S/A - DOC. 000003022 DE VENC. 28/06/2017 |          |
| 059058           | MANSUR                       | SUPERMERCADOBRASIL                       | 26,79    | 1,79%    | 28/06/2017   | RATEIO REF. A CONTA DO FORN. CEMIG DISTRIBUIÇÃO S/A - DOC. 000003022 DE VENC. 28/06/2017 |          |
| 119612           | MARIARITA                    | MARIA RITA                               | 26,79    | 1,79%    | 28/06/2017   | RATEIO REF. A CONTA DO FORN. CEMIG DISTRIBUIÇÃO S/A - DOC. 000003022 DE VENC. 28/06/2017 |          |
| 222294           | COMERCIAL JOÃO               | SUPERMERCADO ALVES                       | 26,79    | 1,79%    | 28/06/2017   | RATEIO REF. A CONTA DO FORN. CEMIG DISTRIBUIÇÃO S/A - DOC. 000003022 DE VENC. 28/06/2017 |          |
| 106975           | MERCADO FERREIRA             | MERCADINHO FERREIRA                      | 26,78    | 1,79%    | 28/06/2017   | RATEIO REF. A CONTA DO FORN. CEMIG DISTRIBUIÇÃO S/A - DOC. 000003022 DE VENC. 28/06/2017 |          |
| 101446           | SOARES                       | MINI MERCADO                             | 26,78    | 1,79%    | 28/06/2017   | RATEIO REF. A CONTA DO FORN. CEMIG DISTRIBUIÇÃO S/A - DOC. 000003022 DE VENC. 28/06/2017 |          |
|                  |                              |                                          | 1 500 00 | 100%     |              |                                                                                          |          |
|                  |                              |                                          | 1.555,00 | .003     |              |                                                                                          |          |
|                  |                              |                                          |          |          |              |                                                                                          | 👙 Lançar |
| Rateio para Asso | ciados                       |                                          |          |          |              |                                                                                          |          |

3/4

Caso deseje alterar o valor do agendamento rateado de algum associado é necessário alterar o campo "**Valor**" (numericamente) ou "**Rateio**" (porcentagem) no grid do associado correspondente. Após corrigidos os valores basta clicar no botão "**Lançar**" para gerar o lançamento do rateio.

## Histórico

A aba "*Histórico*" mostra o histórico de todos os rateios criados em um determinado período de datas.

|                 |                                               |                                      |                          |           |          | Histó  | rico de Ratei | 0       |                                                                                                    |                                  |
|-----------------|-----------------------------------------------|--------------------------------------|--------------------------|-----------|----------|--------|---------------|---------|----------------------------------------------------------------------------------------------------|----------------------------------|
| encimento - Ini | icio 28/06/2017                               | Termino 28/06/2017 V Aplicar Aplicar | 1                        |           |          |        |               |         |                                                                                                    |                                  |
|                 |                                               |                                      | 5                        |           |          |        | Agentes       |         |                                                                                                    |                                  |
| Entrada         | <ul> <li>Venc.</li> </ul>                     | - Agente                             | <ul> <li>Doc.</li> </ul> | ▼ Valor ▼ | PG 🔻 Vir | . Pago | Data PG       | •       | Descrição                                                                                                    | ▼ Tipo Rateio ▼                  |
| 28/06/2017      | 28/06/2017                                    | CEMIG DISTRIBUIÇÃO S/A               | 000003022                | 1.500,00  |          |        |               | PAGTO.  | CEMIG (ENERGIA)                                                                                                 | Despesas                         |
|                 |                                               |                                      |                          |           |          |        |               |         |                                                                                                    |                                  |
|                 |                                               |                                      |                          |           |          |        |               |         |                                                                                                    |                                  |
|                 |                                               |                                      |                          |           |          |        |               |         |                                                                                                    |                                  |
|                 |                                               |                                      |                          |           |          |        |               |         |                                                                                                    |                                  |
|                 |                                               |                                      |                          | 1.500,00  |          |        | 0             |         |                                                                                                    |                                  |
| 5 to 1          |                                               | A second state                       |                          |           | Particip | A      | ssociados     | D-1-D0  | Description of the second second second second second second second second second second second second second s | To do do                         |
| Entrada         | <ul> <li>venc.</li> <li>28/06/2017</li> </ul> | Associado     COM E IND DE BERIDAS   | ▼ DOC.<br>2618996        | • Valor • | Katelo ₹ | PG ¥   | VII. Pago 👻   | Data PG | Descrição<br>PATEIO PEE A CONTA DO EODAL CEMIO DISTRIBUIÇÃO SIA, DOC. 000003022 DE VEMO                         | Page 28/06/2017 Contac a Receber |
| 28/06/2017      | 28/06/2017                                    | SUPERMERCADO BONI                    | 2476203                  | 26,79     | 1.79%    | Г      |               |         | RATEIO REF. A CONTA DO FORN. CEMIG DISTRIBUIÇÃO S/A - DOC. 000003022 DE VENC                                    | 28/06/2017 Contas a Receber      |
| 28/06/2017      | 28/06/2017                                    | DISTRIBUIDOR                         | 1029769                  | 26,79     | 1,79%    |        |               |         | RATEIO REF. A CONTA DO FORN. CEMIG DISTRIBUIÇÃO S/A - DOC. 000003022 DE VENC                                    | 28/06/2017 Contas a Receber      |
| 28/06/2017      | 28/06/2017                                    | COMERCIAL JOAO                       | 2222944                  | 26,79     | 1,79%    |        |               |         | RATEIO REF. A CONTA DO FORN. CEMIG DISTRIBUIÇÃO S/A - DOC. 000003022 DE VENO                                    | 28/06/2017 Contas a Receber      |
| 28/06/2017      | 28/06/2017                                    | APARECIDA ROSI                       | 1477343                  | 26,79     | 1,79%    |        |               |         | RATEIO REF. A CONTA DO FORN. CEMIG DISTRIBUIÇÃO S/A - DOC. 000003022 DE VENO                                    | 2. 28/06/2017 Contas a Receber   |
| 8/06/2017       | 28/06/2017                                    | COMERCIAL DO BOS                     | 0910502                  | 26,79     | 1,79%    |        |               |         | RATEIO REF. A CONTA DO FORN. CEMIG DISTRIBUIÇÃO S/A - DOC. 000003022 DE VENO                                    | 2. 28/06/2017 Contas a Receber   |
| 8/06/2017       | 28/06/2017                                    | SUPERMERCADO OI                      | 0780610                  | 26,79     | 1,79%    |        |               |         | RATEIO REF. A CONTA DO FORN. CEMIG DISTRIBUIÇÃO S/A - DOC. 000003022 DE VENO                                    | C. 28/06/2017 Contas a Receber   |
| 8/06/2017       | 28/06/2017                                    | SUPERMERCADO LORENA                  | 4299503                  | 26,79     | 1,79%    |        |               |         | RATEIO REF. A CONTA DO FORN. CEMIG DISTRIBUIÇÃO S/A - DOC. 000003022 DE VENO                                    | C. 28/06/2017 Contas a Receber   |
| 8/06/2017       | 28/06/2017                                    | SUPERMERCADO OURO                    | 0106677                  | 26,79     | 1,79%    |        |               |         | RATEIO REF. A CONTA DO FORN. CEMIG DISTRIBUIÇÃO S/A - DOC. 000003022 DE VENO                                    | C. 28/06/2017 Contas a Receber   |
| 8/06/2017       | 28/06/2017                                    | SUPERMERCADO FLOR                    | 0185898                  | 26,79     | 1,79%    |        |               |         | RATEIO REF. A CONTA DO FORN. CEMIG DISTRIBUIÇÃO S/A - DOC. 000003022 DE VENO                                    | C. 28/06/2017 Contas a Receber   |
| 8/06/2017       | 28/06/2017                                    | SUPERMERCADO PAIS                    | 2535228                  | 26,79     | 1,79%    | -      |               |         | RATEIO REF. A CONTA DO FORN. CEMIG DISTRIBUIÇÃO S/A - DOC. 000003022 DE VENO                                    | C. 28/06/2017 Contas a Receber   |
| 8/06/2017       | 28/06/2017                                    | DIST. AIACADISTA LIDA                | 1029769                  | 26,79     | 1,79%    | -      |               |         | RATEIO REF. A CONTA DO FORN. CEMIG DISTRIBUIÇÃO S/A - DOC. 000003022 DE VENC                                    | Contas a Receber                 |
| 5/06/2017       | 20/06/2017                                    | NEWA DOR                             | 0/14242                  | 20,79     | 1,79%    | -      |               |         | RATEIO REF. A CONTA DO FORM. CEMIG DISTRIBUIÇÃO S/A - DOC. 000003022 DE VENC                                    | 28/06/2017 Contas a Receber      |
| 8/06/2017       | 28/06/2017                                    | COMERCIAL MAR                        | 1776346                  | 26,79     | 1,79%    |        |               |         | RATEIO REE A CONTA DO FORM. CEMIG DISTRIBUIÇÃO S/A - DOC. 000003022 DE VENC                                     | 28/06/2017 Contas a Receber      |
| 8/06/2017       | 28/06/2017                                    | EMPRESAS GOMES                       | 2482189                  | 26,79     | 1 79%    | Ē      |               |         | RATEIO REE A CONTA DO FORN. CEMIG DISTRIBUIÇÃO S/A - DOC. 000003022 DE VENO                                     | 28/06/2017 Contas a Receber      |
| 8/06/2017       | 28/06/2017                                    | SUPERMERCADO JUQUI                   | 1818032                  | 26,79     | 1,79%    | -      |               |         | RATEIO REF. A CONTA DO FORN. CEMIG DISTRIBUIÇÃO S/A - DOC. 000003022 DE VENO                                    | 2. 28/06/2017 Contas a Receber   |
| 8/06/2017       | 28/06/2017                                    | JOSÉ ROB                             | 1743311                  | 26,79     | 1,79%    |        |               |         | RATEIO REF. A CONTA DO FORN. CEMIG DISTRIBUIÇÃO S/A - DOC. 000003022 DE VENO                                    | 2. 28/06/2017 Contas a Receber   |
| 8/06/2017       | 28/06/2017                                    | SUPERMERCADO COMPRE                  | 1316929                  | 26,79     | 1,79%    |        |               |         | RATEIO REF. A CONTA DO FORN. CEMIG DISTRIBUIÇÃO S/A - DOC. 000003022 DE VENO                                    | 2. 28/06/2017 Contas a Receber   |
| 8/06/2017       | 28/06/2017                                    | ADRIANA                              | 0882362                  | 26,79     | 1,79%    |        |               |         | RATEIO REF. A CONTA DO FORN. CEMIG DISTRIBUIÇÃO S/A - DOC. 000003022 DE VENO                                    | 2. 28/06/2017 Contas a Receber   |
| 8/06/2017       | 28/06/2017                                    | SUPERMERCADO CASTRO                  | 0870258                  | 26,79     | 1,79%    |        |               |         | RATEIO REF. A CONTA DO FORN. CEMIG DISTRIBUIÇÃO S/A - DOC. 000003022 DE VENO                                    | C. 28/06/2017 Contas a Receber   |
| 8/06/2017       | 28/06/2017                                    | RF.                                  | 0525164                  | 26,79     | 1,79%    |        |               |         | RATEIO REF. A CONTA DO FORN. CEMIG DISTRIBUIÇÃO S/A - DOC. 000003022 DE VENO                                    | C. 28/06/2017 Contas a Receber   |
| 8/06/2017       | 28/06/2017                                    | SUPERMERCADO BELA                    | 2188603                  | 26,79     | 1,79%    |        |               |         | RATEIO REF. A CONTA DO FORN. CEMIG DISTRIBUIÇÃO S/A - DOC. 000003022 DE VENO                                    | C. 28/06/2017 Contas a Receber   |
| 8/06/2017       | 28/06/2017                                    | SUPERMERCADO W                       | 1083293                  | 26,79     | 1,79%    |        |               |         | RATEIO REF. A CONTA DO FORN. CEMIG DISTRIBUIÇÃO S/A - DOC. 000003022 DE VENO                                    | C. 28/06/2017 Contas a Receber   |
| 8/06/2017       | 28/06/2017                                    | SILVA & CIA LTDA                     | 0745558                  | 26,79     | 1,79%    | 1      |               |         | RALEIO REF. A CONTA DO FORN. CEMIG DISTRIBUIÇÃO S/A - DOC. 000003022 DE VENO                                    | 28/06/2017 Contas a Receber      |
| 8/06/2017       | 28/06/2017                                    | ADELIA<br>CUREDNERCARO ROM           | 0361357                  | 26,79     | 1,79%    | -      |               |         | RATEIO REF. A CONTA DO FORM. CEMIG DISTRIBUIÇÃO S/A - DOC. 000003022 DE VENC                                    | 28/06/2017 Contas a Receber      |
| 8/06/2017       | 28/06/2017                                    | CADLOS                               | 2167040                  | 26,79     | 1,79%    |        |               |         | DATEIO REE, A CONTA DO FORM, CEMIO DISTRIBUIÇÃO S/A - DOC. 000003022 DE VENC                                    | 28/06/2017 Contas a Receber      |
| 8/06/2017       | 28/06/2017                                    | AIVARENGA                            | 0590582                  | 26,79     | 1,79%    |        |               |         | RATEIO REE A CONTA DO FORM. CEMIO DISTRIBUIÇÃO SIA - DOC. 000003022 DE VENC                                     | 28/06/2017 Contas a Receber      |
| 2010012017      | 28/06/2017                                    | MANSUR                               | 0590582                  | 26,79     | 1,79%    | Ē      |               |         | BATEIO REE A CONTA DO FORM. CEMIO DISTRIBUIÇÃO S/A - DOC. 000003022 DE VENC                                     | 28/06/2017 Contas a Receber      |
| 78/06/2017      |                                               |                                      |                          | 20.13     | 1.1.9.70 |        |               |         |                                                                                                    |                                  |

Nesta tela há os seguintes campos:

- Início e Término: para determinar um período de datas a ser pesquisado;
- Aplicar: Para realizar a pesquisa e gerar o relatório;
- Imprimir: para imprimir os dados do item.

Após realizado a pesquisa será mostrado na primeira coluna todos os rateios que foram lançados, e ao selecionar um raterio será mostrados todos os lançamentos criados referente ao mesmo, na segunda coluna.

Caso deseje excluir algum rateio, basta clicar com o botão direito do mouse sobre o rateio e selecionar a opção "*Excluir*".

From: http://wiki.iws.com.br/ - Documentação de software

Permanent link:
http://wiki.iws.com.br/doku.php?id=manuais:intellicash:financeiro:lancamento:rateio\_despesa\_associado&rev=1498661515
Last update: 2017/06/28 15:51